## **Blog-** Final

1. Type up your final draft in a word document. Make sure it is free of all spelling and grammar errors. Remember that is has to be a minimal of two paragraphs and a summary of all of the information provided yesterday.

2. Once your draft is completely typed out go to: www.wordpress.com

Username: mssmithsanatomyclass Password: h.w.byers

- 3. In the right hand corner click new post
- 4. Click text
- 5. Create a title
- 6. Copy and paste your information from the word document to the text area
- 7. Make sure to add any pictures that you uploaded or on the email
- 8. Put who it is by at the bottom—signature
- 9. Publish post

## **Blog-** Final

1. Type up your final draft in a word document. Make sure it is free of all spelling and grammar errors. Remember that is has to be a minimal of two paragraphs and a summary of all of the information provided yesterday.

2. Once your draft is completely typed out go to: <u>www.wordpress.com</u>

Username: mssmithsanatomyclass Password: h.w.byers

3. In the right hand corner click new post

4. Click text

5. Create a title

6. Copy and paste your information from the word document to the text area

7. Make sure to add any pictures that you uploaded or on the email

8. Put who it is by at the bottom—signature

9. Publish post

## **Blog-** Final

1. Type up your final draft in a word document. Make sure it is free of all spelling and grammar errors. Remember that is has to be a minimal of two paragraphs and a summary of all of the information provided yesterday.

2. Once your draft is completely typed out go to: <u>www.wordpress.com</u>

Username: mssmithsanatomyclass Password: h.w.byers

3. In the right hand corner click new post

- 4. Click text
- 5. Create a title
- 6. Copy and paste your information from the word document to the text area
- 7. Make sure to add any pictures that you uploaded or on the email
- 8. Put who it is by at the bottom—signature
- 9. Publish post